# How to configure pfSense as multi wan (DUAL WAN) load balance failover router

Author: Vivek Gite Last updated: July 15, 2021 32 comments

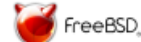

How do I setup a multi-WAN load balancing and failover on pfSense router with two ADSL or cable or leased-line or FTTH (Fiber to the home) connections?

In this tutorial you will learn how to configure pfSense to load balance and fail over traffic from a LAN to multiple Internet connections (WANs) i.e. dual wan.

|                   | Tutorial details |
|-------------------|------------------|
| Difficulty level  | Advanced         |
| Root privileges   | Yes              |
| Requirements      | pfSense firewall |
| Est. reading time | 7 minutes        |

## Why and how to setup a dual wan router?

A dual wan setup allows you to increase your internet bandwidth. You can load balance traffic as per your needs. You can get internet connection redundancy and failover. If one connection goes down your traffic will be routed automatically to a backup connection.

## Requirements

Two internet connections from two different ISPs. You can mix-match ADSL/FTTH/4G LTE/Cable/T1/FIOS connection as per your needs.

- 1. pfSense router with three network ports (NICS).
- 2. Two ISP modems with network port (NIC)
- 3. Static or dynamic IPs from ISPs
- 4. Monitor IP # 1 for ISP # 1 8.8.8.8 (google dns IP)
- 5. Monitor IP # 2 for ISP # 2 208.69.38.205 (opendns IP)

#### Our sample setup

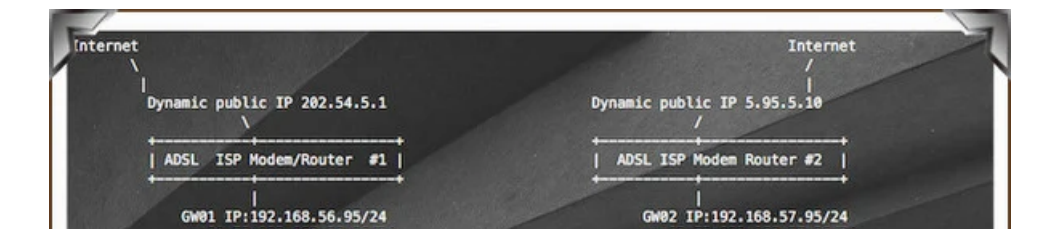

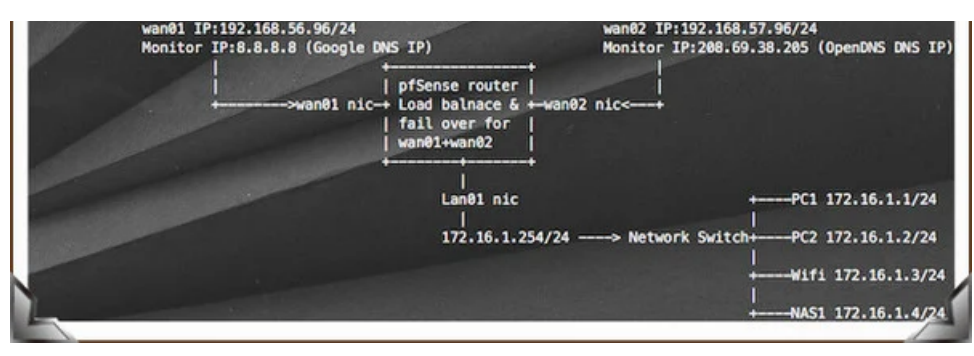

Fig.01: What you'll need to get started with this setup

- 1. I have two ISP modems+routers with dynamic IP address assigned.
- 2. You need to connect each modem with pfsense using an Ethernet connection.
- 3. You need to connect a network switch to pfsense using an Ethernet connection.
- 4. All systems/servers/printers/wifi on LAN uses 172.16.1.254/24 subnet with 172.16.1.254 as a default gateway.

### Configuration

Before starting, make sure all of the WAN-type interfaces are enabled with static IP WANs and with a gateway set as described above.

#### Step 1: Configure pfsense LAN interface

Open pfSense web interface using http://172.16.1.254/ > Interfaces > LAN and set it as follows as per (fig.01):

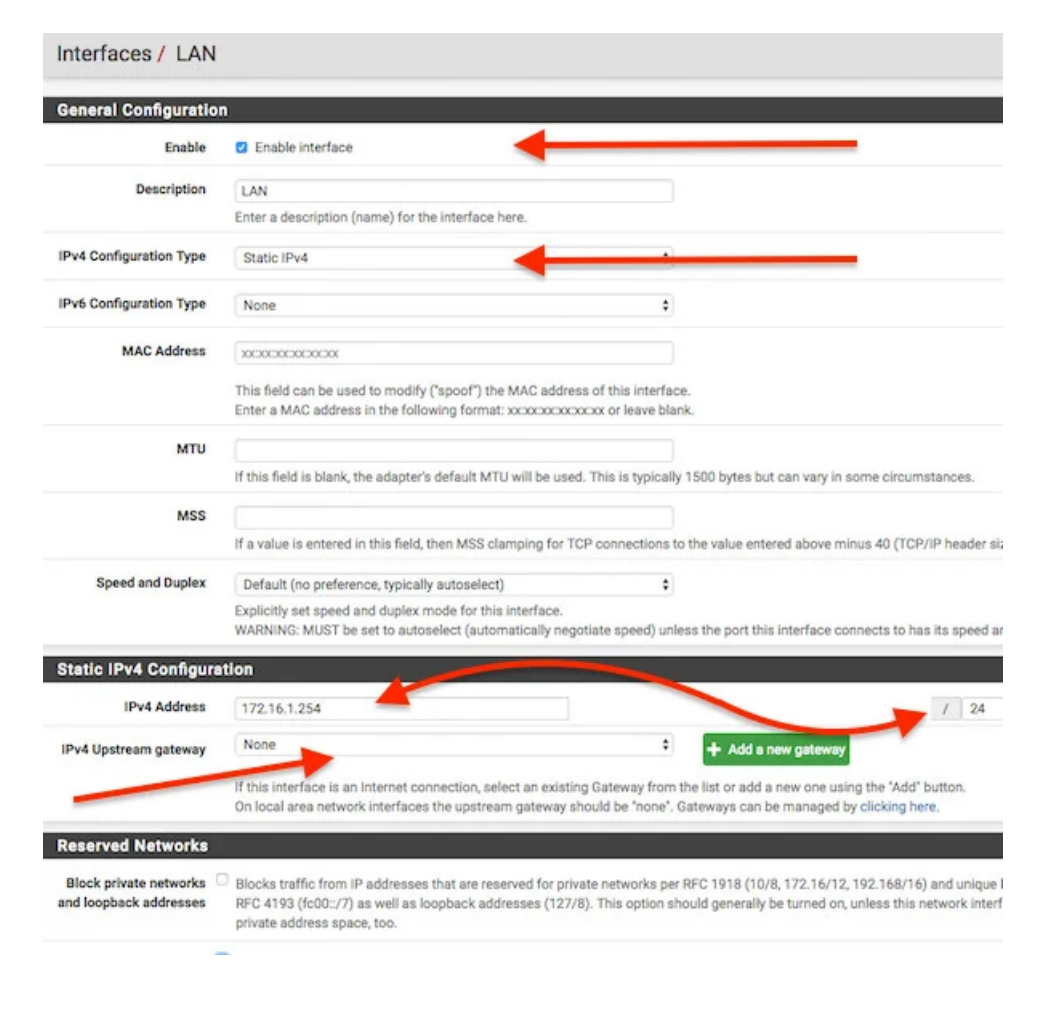

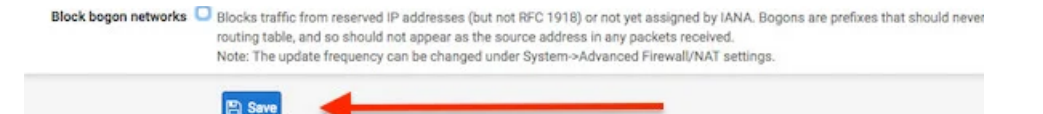

Fig.02: LAN interface settings

# Step 2: Configure pfsense wan01 interface (ADSL ISP #1)

Open pfSense web interface using http://172.16.1.254/ > Interfaces > WAN 01 and set it as follows as per (fig.01):

| eneral Configuratio    | n                                                                                                    |
|------------------------|----------------------------------------------------------------------------------------------------|
| Enable                 | Z Enable interface                                                                                                    |
| Description            | wan_adsl2_11                                                                                                    |
|                        | Enter a description (name) for the interface here.                                                                                                    |
| v4 Configuration Type  | Static IPv4                                                                                                    |
| v6 Configuration Type  | None                                                                                                    |
| MAC Address            | xxxxxxxxxxxx                                                                                                    |
|                        | This field can be used to modify ("spoof") the MAC address of this interface.<br>Enter a MAC address in the following format: xxxxxxxxxxxxxxxxxxxxxxxxxxxxxxxxxxxx                                                                                                    |
| мти                    |                                                                                                    |
|                        | If this field is blank, the adapter's default MTU will be used. This is typically 1500 bytes but can vary in some circumstances.                                                                                                    |
| MSS                    |                                                                                                    |
|                        | If a value is entered in this field, then MSS clamping for TCP connections to the value entered above minus 40 (TCP/IP header                                                                                                    |
| Speed and Duplex       | Default (no preference, typically autoselect)                                                                                                    |
|                        | Explicitly set speed and duplex mode for this interface.<br>WARNING: MUST be set to autoselect (automatically negotiate speed) unless the port this interface connects to has its speed                                                                                                    |
| tatic IPv4 Configura   | stion                                                                                                    |
| IPv4 Address           | 192.168.56.96                                                                                                    |
| v4 Upstream gateway    | wan_adsl2_J1GW - 192.168.56.95 + Add a new gateway                                                                                                    |
|                        | If this interface is an internet connection, select an existing Gateway from the list or add a new one using the "Add" button.<br>On local area network interfaces the upstream gateway should be "none". Gateways can be managed by clicking here.                                         |
| eserved Networks       |                                                                                                    |
| Block private networks | Blocks traffic from IP addresses that are reserved for private networks per RFC 1918 (10/8, 172.16/12, 192.168/16) and uniq<br>RFC 4193 (fc00::/7) as well as loopback addresses (127/8). This option should generally be turned on, unless this network int<br>private address space, too. |
| Block bogon networks   | Blocks traffic from reserved IP addresses (but not RFC 1918) or not yet assigned by IANA. Bogons are prefixes that should ne<br>routing table, and so should not appear as the source address in any packets received.                                                                      |

Fig.02: Wan 01 (ADSL ISP 1) interface settings

Now the first WAN interface configured with a Static IP from the Interfaces menu. If you want you can set type to DHCP depending on your ISP 1 modem settings. Next make sure the gateway IP responds to ping to confirm that WAN 1 is actually online and working before proceeding. You can do this from pfSense itself by visiting **Diagnostics** > **Ping**:

| Ping                                                                                                    |                                                                                                    |
|----------------------------------------------------------------------------------------------------|----------------------------------------------------------------------------------------------------|
| Hostname                                                                                                    | 192.168.56.96                                                                                                    |
| IP Protocol                                                                                                    | IPv4                                                                                                    |
| Source address                                                                                                    | Automatically selected (default)                                                                                                    |
|                                                                                                    | Select source address for the ping.                                                                                                    |
| Maximum number of                                                                                                    | 3                                                                                                    |
| pings                                                                                                    | Select the maximum number of pings.                                                                                                    |
|                                                                                                    | Ping                                                                                                    |
| <b>Results</b><br>PING 192.168.56.96 (19)<br>64 bytes from 192.168.1                                                    | 2.168.56.96): 56 data bytes<br>56.96: icmp_seq=0 ttl=64 time=0.052 ms                                                                                     |
| <b>Results</b><br>PING 192.168.56.96 (19)<br>64 bytes from 192.168.<br>64 bytes from 192.168.<br>64 bytes from 192.168. | 2.168.56.96): 56 data bytes<br>56.96: icmp_seq=0 ttl=64 time=0.052 ms<br>56.96: icmp_seq=1 ttl=64 time=0.369 ms<br>56.96: icmp_seq=2 ttl=64 time=0.071 ms |

Make sure the ISP #1 gateway responds to ping to confirm that each WAN 1 is actually online

# Step 3: Configure pfsense wan02 interface (ADSL ISP #2)

Open pfSense web interface using http://172.16.1.254/ > Interfaces > WAN 02 and set it as follows as per (fig.01):

| Enable                | Reality in the second second s |                                                        |
|-----------------------|----------------------------------------------------------------------------------------------------|--------------------------------------------------------|
|                       | Prable interface                                                                                                    |                                                        |
| Description           | wan_adsl2_l2                                                                                                    |                                                        |
|                       | Enter a description (name) for the interface here.                                                                                                    |                                                        |
| v4 Configuration Type | Static IPv4                                                                                                    |                                                        |
| v6 Configuration Type | None                                                                                                    | •                                                      |
| MAC Address           | ( accoccoccoccoc                                                                                                    |                                                        |
|                       | This field can be used to modify ("spoof") the MAC address of this<br>Enter a MAC address in the following format: xxxxxxxxxxxxxxxxxxxxxxxxxxxxxxxxxxxx                                                                                                    | i interface.<br>eave blank.                            |
| мти                   |                                                                                                    |                                                        |
|                       | If this field is blank, the adapter's default MTU will be used. This is                                                                                                    | typically 1500 bytes but can vary in some circumstance |
| MSS                   |                                                                                                    |                                                        |

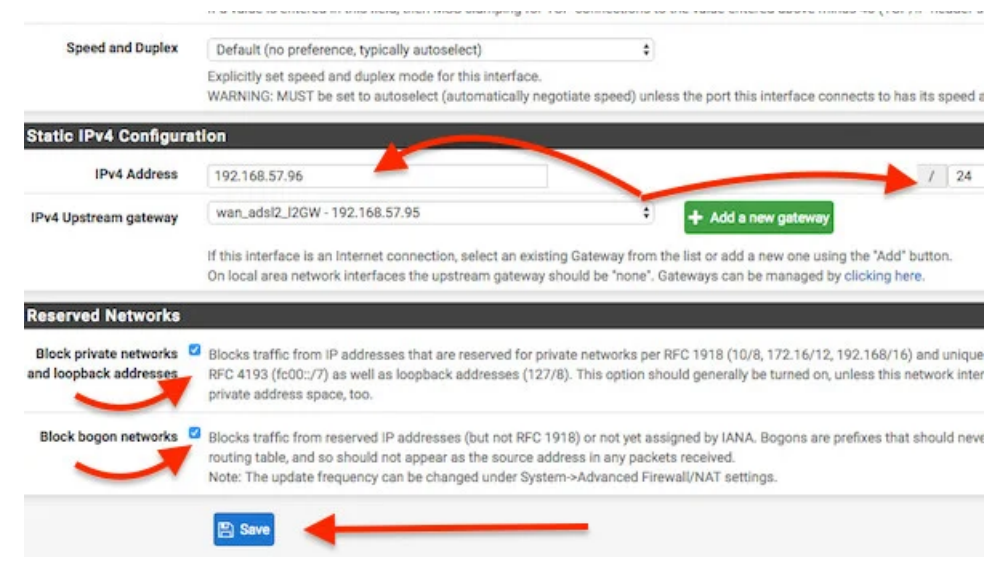

Fig.03: Wan 02 (ADSL ISP 2) interface settings

Now the second WAN interface configured with a Static IP from the Interfaces menu. If you want you can set type to DHCP depending on your ISP 2 modem settings. Next make sure the gateway IP responds to ping to confirm that WAN 2 is actually online and working before proceeding. You can do this from pfSense itself by visiting **Diagnostics** > **Ping**:

| Diagnostics / Pin                                                                                    | Ig                                                                                                    |
|----------------------------------------------------------------------------------------------------|----------------------------------------------------------------------------------------------------|
| Ping                                                                                                 |                                                                                                    |
| Hostname                                                                                             | 192.168.57.96                                                                                                    |
| IP Protocol                                                                                          | IPv4                                                                                                    |
| Source address                                                                                       | Automatically selected (default)                                                                                                    |
| Maximum number of                                                                                    | Select source address for the ping.                                                                                                    |
| pings                                                                                                | Select the maximum number of pings.                                                                                                    |
|                                                                                                    | Ping                                                                                                    |
| Results                                                                                              |                                                                                                    |
| PING 192.168.57.96 (19<br>64 bytes from 192.168.<br>64 bytes from 192.168.<br>64 bytes from 192.168. | 2.168.57.96): 56 data bytes<br>57.96: icmp_seq=0 ttl=64 time=0.042 ms<br>57.96: icmp_seq=1 ttl=64 time=0.159 ms<br>57.96: icmp_seq=2 ttl=64 time=0.032 ms |
| 192.168.57.96 ping<br>3 packets transmitted,<br>round-trip min/avg/max                               | statistics<br>3 packets received, 0.0% packet loss<br>/stddev = 0.032/0.078/0.159/0.058 ms                                                                |

Make sure the ISP #2 dateway responds to pind to confirm that each WAN 2 is actually online

#### make sure the for me gateway responds to ping to commit that each white his actually online

#### Step 4: Confirm both gateways are online

Once both gateways have been defined, visit **Status** > **Gateways**:

| Status / Gatev                                                                                                    | vays / Gateways |               |         |         |      |        | C⊚ ≅ 🔟 🚍    |
|----------------------------------------------------------------------------------------------------|-----------------|---------------|---------|---------|------|--------|-------------|
| Gateways Gatew                                                                                                    | ay Groups       |               |         |         |      |        |             |
| Gateways                                                                                                    |                 |               | Text    |         |      |        |             |
| Name                                                                                                    | Gateway         | Monitor       | RTT     | RTTsd   | Loss | Status | Description |
| and the second second se |                 |               |         |         |      |        |             |
| wan_adsi2_I1GW                                                                                                    | 192.168.56.95   | 192.168.56.95 | 0.782ms | 0.134ms | 0.0% | Online |             |

Fig.04: Wan gateways status must be green

If they're green, the connection to the gateway is OK and you need to configure monitor IP.

#### Step 5: Configure monitor IP for each gateway

Visit **System** > Routing > Select Gateways tab and you will see a screen as follows with private IP set as monitor IP for each gateway:

| Gat | eways Static Routes Ga   | teway Groups   |               |               |             |         |
|-----|--------------------------|----------------|---------------|---------------|-------------|---------|
| Ga  | ateways                  |                |               |               |             |         |
| 0   | wan adel2 I1GW (default) |                | 102 168 56 05 | 102 168 56 05 | Description | Actions |
| 0   |                          | WAN ADSI 2 1 2 | 102 169 57 05 | 102 169 57 05 | 1           | 2001    |
| 0   |                          | WAN ADSI 2 12  | 192.168.57.95 | 192.168.57.95 | -           | 000     |

Fig.05: Ensure a gateway entry exists for each WAN interface

Click on **edit gateway** icon (button) for wan\_adsl2\_l1GW (default) and set monitor IP to 8.8.8.8:

#### System / Routing / Gateways / Edit

| Disabled           | Disable this gateway                                                                                                    |
|--------------------|----------------------------------------------------------------------------------------------------|
|                    | Set this option to disable this gateway without removing it from the list.                                                                                                    |
| Interface          | WAN_ADSL2_L1                                                                                                    |
|                    | Choose which interface this gateway applies to.                                                                                                    |
| Address            | IPv4                                                                                                    |
| Family             | Choose the Internet Protocol this gateway uses.                                                                                                    |
| Name               | wan_adsl2_l1GW                                                                                                    |
|                    | Gateway name                                                                                                    |
| Gateway            | 192.168.56.95                                                                                                    |
|                    | Gateway IP address                                                                                                    |
| Default<br>Gateway | This will select the above gateway as the default gateway.                                                                                                    |
| Gateway            | Disable Gateway Monitoring                                                                                                    |
| Monitoring         | This will consider this gateway as always being up                                                                                                    |
| Monitor IP         | 8.8.8.8                                                                                                    |
|                    | Enter an alternative address here to be used to monitor the link. This is used for the q<br>RRD graphs as well as the load balancer entries. Use this if the gateway does not resp<br>ICMP echo requests (pings). |
| Force state        | Mark Gateway as Down                                                                                                    |
|                    | This will force this gateway to be considered down.                                                                                                    |
| Description        | ADSL ISP # 1 Getway                                                                                                    |
|                    | A description may be entered here for reference (not parsed).                                                                                                    |
|                    | Display Advanced                                                                                                    |
|                    |                                                                                                    |

Fig.06: Set monitor IP for WAN 1 (ADSL ISP # 1)

Next, click on **edit gateway** icon (button) for WAN\_ADSL2\_L2 (ADSL ISP # 2) and set monitor IP to 208.69.38.205:

| System /    | Routing / Gateways / Edit                                        | CO        |
|-------------|------------------------------------------------------------------|-----------|
| Edit Gatewa | y                                                                | -         |
| Disabled    | Disable this gateway                                             |           |
|             | Set this option to disable this gateway without removing it from | the list. |
| Interface   | WAN_ADSL2_L2                                                     |           |
|             | Choose which interface this gateway applies to.                  |           |
| Address     | IPv4                                                             |           |
| Family      | Choose the Internet Protocol this gateway uses.                  |           |

| wan_adsl2_l2GW                                                                                                    |
|----------------------------------------------------------------------------------------------------|
| Gateway name                                                                                                    |
| 192.168.57.95                                                                                                    |
| Gateway IP address                                                                                                    |
| This will select the above gateway as the default gateway.                                                                                                    |
| Disable Gateway Monitoring                                                                                                    |
| This will consider this gateway as always being up.                                                                                                    |
| 208.69.38.205                                                                                                    |
| Enter an alternative address here to be used to monitor the link. This is used<br>RRD graphs as well as the load balancer entries. Use this if the gateway doe<br>ICMP echo requests (pings). |
| <ul> <li>Mark Gateway as Down</li> <li>This will force this gateway to be considered down.</li> </ul>                                                                                         |
| ADSL ISP # 2 Gateway                                                                                                    |
| A description may be entered here for reference (not parsed).                                                                                                    |
| Display Advanced                                                                                                    |
| E Save                                                                                                    |
|                                                                                                    |

The gateway configuration has been changed. The changes must be applied for them to take effect. So click on the **Apply Changes** button.

| Th      | e gateway configuratio<br>e changes must be app | n has been changed.<br>plied for them to take e | effect.                  | (                     | 🗸 App                                 | oly Changes |
|---------|-------------------------------------------------|-------------------------------------------------|--------------------------|-----------------------|---------------------------------------|-------------|
| Sate    | eways Static Routes                             | Gateway Groups                                  |                          |                       |                                       |             |
|         | And shares with the same                        |                                                 |                          |                       |                                       |             |
| Ga      | nteways<br>Name                                 | Interface                                       | Gateway                  | Monitor IP            | Description                           | Actions     |
| Ga<br>⊘ | ateways<br>Name<br>wan_adsl2_l1GW<br>(default)  | Interface<br>WAN_ADSL2_L1                       | Gateway<br>192.168.56.95 | Monitor IP<br>8.8.8.8 | Description<br>ADSL ISP # 1<br>Getway | Actions     |

#### Step 6: Configuring dual WAN link load balancer

Finally, you are ready to configure the pfSense as a Load Balancer by visiting **System** > **Routing** > Select the **Gateway Groups** > Click the "**Add**" button:

Fig.07: Set monitor IP for WAN 2 (ADSL ISP # 2)

| Group Name                                                  | WanLoadBalancer                                                                                                    | -                                                                                                    |                                                                                   |                                                                                                    | 1                                                                                                    |
|-------------------------------------------------------------|----------------------------------------------------------------------------------------------------|----------------------------------------------------------------------------------------------------|-----------------------------------------------------------------------------------|----------------------------------------------------------------------------------------------------|----------------------------------------------------------------------------------------------------|
| Sateway Priority                                            |                                                                                                    |                                                                                                    | 1                                                                                 | 2                                                                                                    |                                                                                                    |
|                                                             | wan_adsl2_l1GW                                                                                                    | Tier 1 🖌                                                                                                    | \$ 3                                                                              | Interface Addres \$                                                                                       | ADSL ISP # 1 Getway                                                                                      |
|                                                             | wan_adsl2_l2GW                                                                                                    | Tier 1                                                                                                    | ÷                                                                                 | Interface Addres \$                                                                                       | ADSL ISP # 2 Gatewa                                                                                      |
|                                                             | Gateway                                                                                                    | Tier                                                                                                    |                                                                                   | Virtual IP                                                                                                | Description                                                                                              |
|                                                             |                                                                                                    |                                                                                                    |                                                                                   |                                                                                                    |                                                                                                    |
| Link Priority                                               | The priority selected i<br>priority will balance of<br>the next available link                                                                                                    | here defines in<br>onnections unt<br>(s) in the next (                                                          | what order fa<br>il all links in th<br>priority level w                           | lover and balancing of lin<br>e priority will be exhaust<br>rill be used.                                 | iks will be done. Multiple<br>ed. If all links in a priority                                             |
| Link Priority<br>Virtual IP                                 | The priority selected I<br>priority will balance or<br>the next available link<br>The virtual IP field sel<br>OpenVPN endpoint.                                                                   | here defines in<br>onnections unt<br>(s) in the next  <br>lects which (vir                                      | what order fa<br>il all links in tř<br>priority level w<br>tual) IP should        | ilover and balancing of lir<br>he priority will be exhaust<br>rill be used.<br>d be used when this group  | iks will be done. Multiple i<br>ed. If all links in a priority i<br>p applies to a local Dynan           |
| Link Priority<br>Virtual IP<br>Trigger Level                | The priority selected I<br>priority will balance of<br>the next available link<br>The virtual IP field sel<br>OpenVPN endpoint.<br>Member down                                                    | here defines in<br>onnections unt<br>(s) in the next plects which (vir                                          | what order fa<br>il all links in th<br>priority level w<br>tual) IP should        | ilover and balancing of lir<br>the priority will be exhaust<br>rill be used.<br>d be used when this group | iks will be done. Multiple l<br>ed. If all links in a priority l<br>p applies to a local Dynam<br>4      |
| Link Priority<br>Virtual IP<br>Trigger Level                | The priority selected I<br>priority will balance or<br>the next available link<br>The virtual IP field sel<br>OpenVPN endpoint.<br>Member down<br>When to trigger exclusion                       | here defines in<br>onnections unt<br>(s) in the next p<br>lects which (vir<br>sion of a memb                    | what order fa<br>il all links in th<br>priority level w<br>tual) IP should        | ilover and balancing of lin<br>the priority will be exhaust<br>rill be used.<br>d be used when this group | iks will be done. Multiple l<br>ed. If all links in a priority l<br>p applies to a local Dynam           |
| Link Priority<br>Virtual IP<br>Trigger Level<br>Description | The priority selected I<br>priority will balance of<br>the next available link<br>The virtual IP field sel<br>OpenVPN endpoint.<br>Member down<br>When to trigger exclusion<br>My Dual ADSL Wan I | here defines in<br>onnections unt<br>(s) in the next p<br>lects which (vir<br>sion of a memb<br>Link Load Balar | what order fa<br>il all links in th<br>priority level w<br>tual) IP should<br>ber | ilover and balancing of lir<br>the priority will be exhaust<br>rill be used.<br>d be used when this group | iks will be done. Multiple l<br>ed. If all links in a priority l<br>p applies to a local Dynam<br>4<br>5 |

Fig.08: Dual wan load balancer config

#### Where,

- Set Group Name to "WanLoadBalancer".
- Set **Gateway Priority** for both gateways to "*Tier 1*". Please note that when two gateways are on the same tier (e.g. Tier 1), they will load balance. This means that on a per-connection basis, connections are routed over each WAN in a round-robin manner. If any gateway on the same tier goes down, it is removed from use and the other gateways on the tier continue to operate normally.
- Set Trigger Level to "Memberdown".
- Set Description to "My Dual ADSL Wan Link Load Balancer"
- Finally click the "Save" > "Apply Changes" button.

#### Step 7: Configuring link fail over

Next, configure the pfSense as a failover for wan connections by visiting

# **System** > **Routing** > Select the **Gateway Groups** > Click the "**Add**" button:

|                                                             | up Entry                                                                                                    |                                                                                                    |                                                                                                    |                                                                                                    |
|-------------------------------------------------------------|----------------------------------------------------------------------------------------------------|----------------------------------------------------------------------------------------------------|----------------------------------------------------------------------------------------------------|----------------------------------------------------------------------------------------------------|
| Group Name                                                  | ADSLLinkFailover2                                                                                                    | -                                                                                                    | )                                                                                                    | 1                                                                                                    |
| Gateway Priority                                            |                                                                                                    |                                                                                                    | 2                                                                                                    |                                                                                                    |
|                                                             | wan_adsl2_l1GW                                                                                                    | Tier 1 🖌                                                                                                    | Interface Addres                                                                                                    | ADSL ISP # 1 Getwa                                                                                        |
|                                                             | wan_adsl2_l2GW                                                                                                    | Tier 2 🗡                                                                                                    | Interface Addres                                                                                                    | ADSL ISP # 2 Gatew                                                                                        |
|                                                             | Gateway                                                                                                    | Tier                                                                                                    | Virtual IP                                                                                                    | Description                                                                                               |
|                                                             |                                                                                                    |                                                                                                    |                                                                                                    |                                                                                                    |
| Link Priority                                               | The priority selected<br>priority will balance of<br>the next available link                                                                                         | here defines in what<br>connections until all l<br>k(s) in the next priori                                                       | t order failover and balancing of<br>links in the priority will be exhau<br>ity level will be used.                                    | links will be done. Multiple<br>sted. If all links in a priority                                          |
| Link Priority<br>Virtual IP                                 | The priority selected<br>priority will balance of<br>the next available link<br>The virtual IP field se<br>OpenVPN endpoint.                                         | here defines in what<br>connections until all l<br>k(s) in the next priori<br>lects which (virtual)                              | t order failover and balancing of<br>links in the priority will be exhau-<br>ity level will be used.<br>IP should be used when this gr | links will be done. Multiple<br>sted. If all links in a priority<br>oup applies to a local Dyna           |
| Link Priority<br>Virtual IP<br>Trigger Level                | The priority selected<br>priority will balance of<br>the next available link<br>The virtual IP field se<br>OpenVPN endpoint.<br>Member down                          | here defines in what<br>connections until all I<br>k(s) in the next priori<br>lects which (virtual)                              | t order failover and balancing of<br>links in the priority will be exhau<br>ity level will be used.<br>IP should be used when this gr  | links will be done. Multiple<br>sted. If all links in a priority<br>oup applies to a local Dyna           |
| Link Priority<br>Virtual IP<br>Trigger Level                | The priority selected<br>priority will balance of<br>the next available link<br>The virtual IP field se<br>OpenVPN endpoint.<br>Member down<br>When to trigger exclu | here defines in what<br>connections until all lk<br>(s) in the next priori<br>lects which (virtual)                              | t order failover and balancing of<br>links in the priority will be exhau-<br>ty level will be used.<br>IP should be used when this gr  | links will be done. Multiple<br>sted. If all links in a priority<br>oup applies to a local Dyna           |
| Link Priority<br>Virtual IP<br>Trigger Level<br>Description | The priority selected<br>priority will balance of<br>the next available link<br>The virtual IP field se<br>OpenVPN endpoint.<br>Member down<br>When to trigger exclu | here defines in what<br>connections until all I<br>k(s) in the next priori<br>elects which (virtual)<br>sion of a member<br>SL 1 | t order failover and balancing of<br>links in the priority will be exhau<br>ity level will be used.<br>IP should be used when this gr  | links will be done. Multiple<br>sted. If all links in a priority<br>oup applies to a local Dyna<br>4<br>5 |

#### Fig.09: Link failover for ADSL link 1 (wan1/isp1)

When two gateways are on different tiers, the lower tier gateway(s) are preferred. If a lower tier gateway goes down, it is removed from use and the next highest tier gateway is used. This is how failover works on pfSense. So to set link failover for ADSL 1:

- Set Group Name to "ADSLLinkFailover2"
- Set Gateway Priority wan\_adsl2\_l1GW (ISP 1) to "Tier 1"
- Set Gateway Priority wan\_adsl2\_I2GW (ISP 2) to "Tier 2"
- Set Trigger Level to "Member down"
- Set Description to "Link failover for ADSL 1"

Set link failover for ADSL 2 as follows and swap Gateway Priority:

| t Gateway Gro   | oup Entry                                                                                                    |          |         |                 |                    |  |
|-----------------|----------------------------------------------------------------------------------------------------|----------|---------|-----------------|--------------------|--|
| Group Name      | ADSLLinkFailover1                                                                                                    | -        |         | 1               |                    |  |
| ateway Priority |                                                                                                    |          | 2       |                 |                    |  |
|                 | wan_adsl2_l1GW                                                                                                    | Tier 2   | t Inte  | rface Addres \$ | ADSL ISP #1 Getwa  |  |
|                 | wan_adsl2_l2GW                                                                                                    | Tier 1 🥢 | \$ Inte | rface Addres \$ | ADSL ISP # 2 Gatew |  |
|                 | Gateway                                                                                                    | Tier     | Virtua  | al IP           | Description        |  |
| Link Priority   | The priority selected here defines in what order failover and balancing of links will be done. Multiple<br>priority will balance connections until all links in the priority will be exhausted. If all links in a priority<br>the next available link(s) in the next priority level will be used. |          |         |                 |                    |  |

| frigger Level | Member down                                                                  |
|---------------|------------------------------------------------------------------------------|
|               | When to trigger exclusion of a member                                        |
| Description   | Link failover for ADSL 2 5                                                   |
|               | A description may be entered here for administrative reference (not parsed). |
|               |                                                                              |

Fig.10: Link failover for ADSL link 2 (wan2/isp2)

Finally click the "**Save**" > "**Apply Changes**" button to finish the LB and failover gateway configuration.

#### Step 7: Configuring the firewall rules for load balancer

You need to pass traffic to these LBs using the Gateway setting on firewall rules. Click on **Firewall** > **Rules** > **Lan** > **Add** and set it as follows:

| Edit Firewall | Rule                                                                                                    |                                                                         |                |                     |  |  |  |  |
|---------------|----------------------------------------------------------------------------------------------------|-------------------------------------------------------------------------|----------------|---------------------|--|--|--|--|
| Action        | Pass                                                                                                    |                                                                         |                |                     |  |  |  |  |
|               | Choose what to do with packets that match the criteria specified below.<br>Hint: the difference between block and reject is that with reject, a packet (TCP RST<br>port unreachable for UDP) is returned to the sender, whereas with block the packet<br>silently. In either case, the original packet is discarded. |                                                                         |                |                     |  |  |  |  |
| Disabled      | <ul> <li>Disable this rule</li> </ul>                                                                                                    |                                                                         |                |                     |  |  |  |  |
|               | Set this option to                                                                                                    | Set this option to disable this rule without removing it from the list. |                |                     |  |  |  |  |
| Interface     | LAN                                                                                                    |                                                                         |                |                     |  |  |  |  |
|               | Choose the inter                                                                                                    | face from which packets                                                 | must come to m | natch this rule.    |  |  |  |  |
| Address       | IPv4                                                                                                    |                                                                         |                |                     |  |  |  |  |
| Family        | Select the Internet Protocol version this rule applies to.                                                                                                    |                                                                         |                |                     |  |  |  |  |
| Protocol      | any                                                                                                    |                                                                         |                |                     |  |  |  |  |
|               | Choose which IP protocol this rule should match.                                                                                                    |                                                                         |                |                     |  |  |  |  |
| Source        |                                                                                                    |                                                                         |                |                     |  |  |  |  |
| Source        | Invert<br>match                                                                                                    | LAN net                                                                 | \$             | Source Address      |  |  |  |  |
| Destination   | _                                                                                                    |                                                                         |                |                     |  |  |  |  |
| Destination   | <ul> <li>Invert<br/>match.</li> </ul>                                                                                                    | any                                                                     | \$             | Destination Address |  |  |  |  |
|               |                                                                                                    |                                                                         |                |                     |  |  |  |  |

| Extra Option        | 8                                                                                                    |
|---------------------|----------------------------------------------------------------------------------------------------|
| Log                 | Log packets that are handled by this rule Hint: the firewall has limited local log space. Don't turn on logging for everything. If |
|                     | of logging, consider using a remote syslog server (see the Status: System Logs: Se<br>page).                                       |
| Description         | Lan to LB traffic                                                                                                    |
|                     | A description may be entered here for administrative reference.                                                                    |
| Advanced<br>Options | Display Advanced                                                                                                    |
|                     | 🖺 Save                                                                                                    |

#### Fig.11: LB firewall rule

Click on the "**Display advanced**" button > scroll down > find Gateway option and set it to WanLoadBalancer:

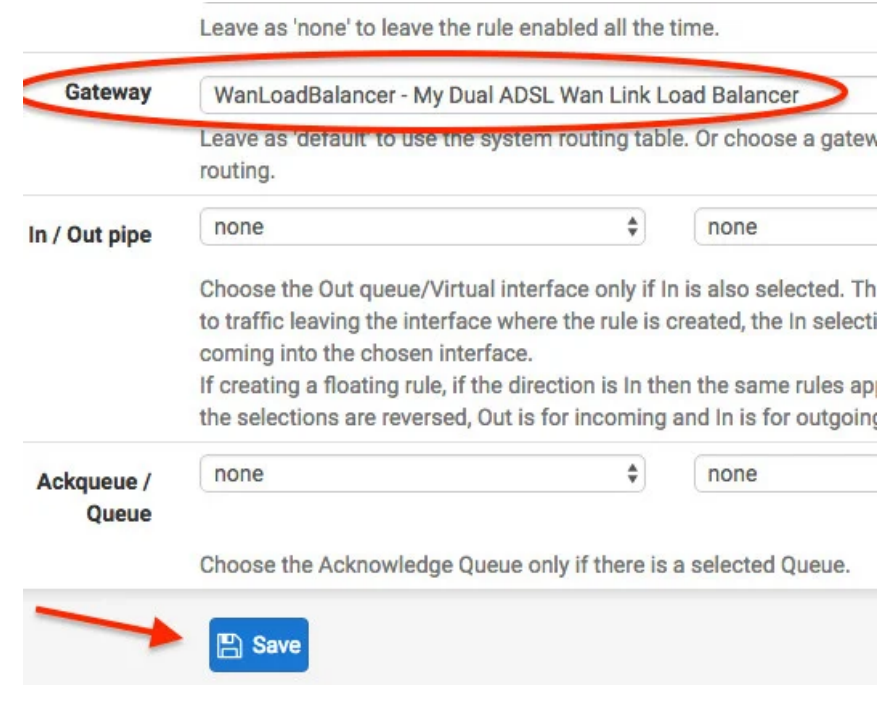

Set gateway to WanLoadBalancer

Click the "Save" > "Apply Changes" button to save firewall rules.

#### Step 8: Configuring the firewall rules for failover

You need to pass traffic to these failover gateways using the Gateway setting on firewall rules. Click on **Firewall** > **Rules** > **Lan** > **Add** and set it as follows:

|             | (                                                                               |                                                                                                    |                                                                                            |                                                                     |
|-------------|---------------------------------------------------------------------------------|----------------------------------------------------------------------------------------------------|--------------------------------------------------------------------------------------------|---------------------------------------------------------------------|
| Action      | Pass                                                                            |                                                                                                    |                                                                                            |                                                                     |
|             | Choose what to<br>Hint: the different<br>port unreachabl<br>silently. In either | do with packets that n<br>nce between block and<br>le for UDP) is returned t<br>r case, the original pac | natch the criteria sp<br>reject is that with n<br>o the sender, where<br>ket is discarded. | ecified below.<br>eject, a packet (TCP Rs<br>as with block the pack |
| Disabled    | Disable this                                                                    | rule                                                                                                    |                                                                                            |                                                                     |
|             | Set this option t                                                               | to disable this rule with                                                                                | out removing it from                                                                       | n the list.                                                         |
| Interface   | LAN                                                                             |                                                                                                    |                                                                                            |                                                                     |
|             | Choose the inte                                                                 | rface from which pack                                                                                    | ets must come to m                                                                         | atch this rule.                                                     |
| Address     | IPv4                                                                            |                                                                                                    |                                                                                            |                                                                     |
| Family      | Select the Interr                                                               | net Protocol version thi                                                                                 | s rule applies to.                                                                         |                                                                     |
| Protocol    | any                                                                             |                                                                                                    |                                                                                            |                                                                     |
| _           | Choose which I                                                                  | P protocol this rule sho                                                                                 | uld match.                                                                                 |                                                                     |
| ource       |                                                                                 |                                                                                                    |                                                                                            |                                                                     |
| Source      | <ul> <li>Invert<br/>match</li> </ul>                                            | LAN net                                                                                                  | \$                                                                                         | Source Address                                                      |
| estination  |                                                                                 |                                                                                                    |                                                                                            |                                                                     |
| Destination | <ul> <li>Invert<br/>match.</li> </ul>                                           | any                                                                                                    | \$                                                                                         | Destination Address                                                 |
| xtra Option | s                                                                               |                                                                                                    |                                                                                            |                                                                     |
| Log         | Log packets                                                                     | that are handled by thi                                                                                  | s rule                                                                                     |                                                                     |
|             | Hint: the firewal<br>of logging, cons<br>page).                                 | II has limited local log s<br>sider using a remote sy                                                    | pace. Don't turn on<br>slog server (see the                                                | logging for everything<br>Status: System Logs:                      |
| Description | Adsl link failov                                                                | er 1                                                                                                    |                                                                                            |                                                                     |
|             |                                                                                 |                                                                                                    |                                                                                            |                                                                     |

Fig.12: Failover firewall rule for ISP 1 /ADSL 1 link

Click on the "Display advanced" button > scroll down > find Gateway option and set it to ADSLLinkFailover1:

| Gateway       | ADSLLinkFailover1 - Link failover for ADSL 2                                                                          |                                                                                                    |      |  |  |  |
|---------------|----------------------------------------------------------------------------------------------------|----------------------------------------------------------------------------------------------------|------|--|--|--|
|               | Leave as 'default' to use the system routing table. Or choose a gateway to utilize<br>routing.                        |                                                                                                    |      |  |  |  |
| In / Out pipe | none                                                                                                    | \$                                                                                                    | none |  |  |  |
|               | Choose the Out queue/Vi<br>to traffic leaving the inter-<br>coming into the chosen ir<br>If creating a floating rule, | Choose the Out queue/Virtual interface only if In is also selected. The Out select to traffic leaving the interface where the rule is created, the In selection is applied coming into the chosen interface.<br>If creating a floating rule, if the direction is In then the same rules apply, if the direction is In the the same rules apply, if the direction is In the the same rules apply. |      |  |  |  |

Ackqueue / none 
Choose the Acknowledge Queue only if there is a selected Queue.

```
Set gateway to ADSLLinkFailover1
```

Click the "Save" > "Apply Changes" button to save firewall rules. Repeat the firewall rule for ADSLLinkFailover2.

#### **Step 9: Client configuration**

Make sure you assign all the IP addresses in the following range to your client computers:

- Network: 172.16.1.254/24
- IP ranges: 172.16.1.1 to 172.16.1.253
- Default gateway: 172.16.1.254
- DNS server: 172.16.1.254 (or 8.8.8.8/8.8.4.4)

Test it as follows from client system (I'm using OpenBSD):

- \$ ifconfig vio0
- \$ netstat -nr -f inet
- \$ ping -c 2 google.com

```
$ host cyberciti.biz 172.16.1.254
```

Sample outputs:

| bash-4.3\$ ifcon<br>vio0: flags=884<br>lladdr<br>priorit<br>groups:<br>media:<br>status:<br>inet 17<br>bash-4.3\$ netst | fig vio0<br>3 <up, broadcast,="" running<br="">08:00:27:6a:0c:9d<br/>y: 0<br/>egress<br/>Ethernet autoselect<br/>active<br/>2.16.1.201 netmask 0xf<br/>at -nr -f inet</up,> | ,SIMPLE  | X,MULTICA<br>broadcas | ST> mt<br>t 172. | ı 1500<br>16.1.25 | 5    |       |
|----------------------------------------------------------------------------------------------------|----------------------------------------------------------------------------------------------------|----------|-----------------------|------------------|-------------------|------|-------|
| Routing tables                                                                                                    |                                                                                                    |          |                       |                  |                   |      |       |
| Internet:                                                                                                    |                                                                                                    |          |                       |                  |                   |      |       |
| Destination                                                                                                    | Gateway                                                                                                    | Flags    | Refs                  | Use              | Mtu               | Prio | Iface |
| default                                                                                                    | 172.16.1.254                                                                                                    | UGS      | 4                     | 8                |                   | 8    | vio0  |
| 127/8                                                                                                    | 127.0.0.1                                                                                                    | UGRS     | 0                     | 0                | 32768             | 8    | 100   |
| 127.0.0.1                                                                                                    | 127.0.0.1                                                                                                    | UHl      | 0                     | 0                | 32768             | 1    | 100   |
| 172.16.1/24                                                                                                    | 172.16.1.201                                                                                                    | UC       | 2                     | 0                |                   | 4    | vio0  |
| 172.16.1.1                                                                                                    | 0a:00:27:00:00:02                                                                                                    | UHLC     | 1                     | 3                |                   | 4    | vio0  |
| 172.16.1.201                                                                                                    | 08:00:27:6a:0c:9d                                                                                                    | UHL1     | 0                     | 20               |                   | 1    | vio0  |
| 172.16.1.254                                                                                                    | 08:00:27:2b:b1:3f                                                                                                    | UHLC     | 1                     | 9                |                   | 4    | vio0  |
| 172.16.1.255                                                                                                    | 172.16.1.201                                                                                                    | UHb      | 0                     | 0                |                   | 1    | vio0  |
| 224/4                                                                                                    | 127.0.0.1                                                                                                    | URS      | 0                     | 0                | 32768             | 8    | 100   |
| bash-4.3\$ ping                                                                                                    | -c 2 google.com                                                                                                    |          |                       |                  |                   |      |       |
| PING google.com                                                                                                    | (216.58.197.78): 56 d                                                                                                    | lata byt | es                    |                  |                   |      |       |
| 64 bytes from 2                                                                                                    | 16.58.197.78: icmp_seq                                                                                                    | =0 ttl=  | 53 time=1             | 6.252 1          | ns                |      |       |
| 64 bytes from 2                                                                                                    | 16.58.197.78: icmp_seq                                                                                                    | =1 ttl=  | 53 time=1             | 6.636 1          | ns                |      |       |
| google.com                                                                                                    | ping statistics                                                                                                    |          |                       |                  |                   |      |       |
| 2 packets trans                                                                                                    | mitted, 2 packets rece                                                                                                    | ived, 0  | .0% packe             | t loss           |                   |      |       |
| round-trip min/                                                                                                    | avg/max/std-dev = 16.2                                                                                                    | 52/16.4  | 44/16.636             | /0.192           | ms                |      |       |
| bash-4.3\$ host                                                                                                    | cyberciti.biz 172.16.1                                                                                                    | .254     |                       |                  |                   |      |       |
| Using domain se                                                                                                    | rver:                                                                                                    |          |                       |                  |                   |      |       |
| Name: 172.16.1.                                                                                                    | 254                                                                                                    |          |                       |                  |                   |      |       |
| Address: 172.16                                                                                                    | .1.254#53                                                                                                    |          |                       |                  |                   |      |       |
| Aliases:                                                                                                    |                                                                                                    |          |                       |                  |                   |      |       |
| cyberciti.biz h                                                                                                    | as address 74.86.144.1                                                                                                    | .94      |                       |                  |                   |      |       |

![](_page_14_Figure_0.jpeg)

#### Fig.13: Testing your pfSense LB/Failover router

You can run a speed test using <u>fast.com</u> or <u>speedtest.net</u>. You will notice and use both internet connection when using Torrents and downloading a large file from load balancing. You can <u>use the speedtest-cli as follows to</u> <u>verify that bandwidth is doubled</u> from a client computer:

\$ python speedtest-cli

If one internet connections goes down, you will be still connected via

failover.

### What next?

You will get the wan (internet) connection redundancy and load balancing but not the router redundancy. Your internet connection will go down, if your pfSense router failed due to hardware problems. This draw back can be addressed using router redundancy setup.